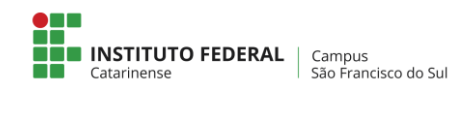

## **Configurar a rede sem fio no Windows 10**

terça-feira, 24 de julho de 2018

1 – Acessar Painel de controle > Redes e Internet > Central de Rede e Compartilhamento > Clicar em "Configurar uma nova sessão ou rede"

|                                                           | Central de Rade e Compartilhamento                                                                                                    | - 0                                |
|-----------------------------------------------------------|----------------------------------------------------------------------------------------------------|------------------------------------|
| 🖯 🖃 + 🕈 🕎 = Rede e inte                                   | reet + Central de Rede a Compartilhamenta 🛛 + 👌 🕫                                                                                                  | majalas Poirel de Controlé 🛛 🤌     |
| Inicio da Parvel de Contrale                              | Ealbir suas informações bilaicas de rede e configurar                                                                                              | as conexdes                        |
| Altanar as canfigues;des do<br>adaptados                  | Table redes at loss.<br>Table não está correctedo a tenhume r                                                                                      | ubi.                               |
| Attenti al configuraçãos de<br>compartilhamento avançadas | Allener an configuración de reck<br>Configurar una sono consulo ca nece<br>Configurar consultar en altitud larga, deceda ou litta o<br>de acterio. | a configure ant releasion on posts |
|                                                           | <ul> <li>Solutiones problemes</li> <li>Diagnostique e repara problemes de rede de obtenha inforr<br/>problemes.</li> </ul>                         | nagðas saðas come salucionar       |
|                                                           |                                                                                                    |                                    |
|                                                           |                                                                                                    |                                    |
|                                                           |                                                                                                    |                                    |
| Carroully tavairies                                       |                                                                                                    |                                    |
| Fernand ats Windows                                       |                                                                                                    |                                    |
| Orupe Somilatico                                          |                                                                                                    |                                    |
| Opq2es dis intensist                                      |                                                                                                    |                                    |

2 – Escolher "Conectar-se manualmente a uma rede sem fio. Conecte a uma rede oculta ou crie um novo perfil sem fio".

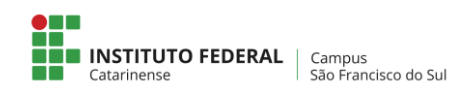

| scolher uma opção de conexão                                                                     |     |
|--------------------------------------------------------------------------------------------------|-----|
| Conectar-se à Internet<br>Configure uma contridio de banda lerga ou discada com a Intern         | wt. |
| Configurar uma nove rede<br>Configurar um novo totasdor ou ponto de acesso.                      |     |
| Conectar a um local de trabalho<br>Configurar uma consular discada nu VPN com a local de trabalh | m.  |
|                                                                                                  |     |

3 – Configurar "Nome de rede" (deve respeitar maiúsculo e minúsculo) e "Tipo de segurança" e clicar em "Avançar".

| Digite as informaçõ    | es da rede sem fio qu        | e deseja a   | adicionar           |  |
|------------------------|------------------------------|--------------|---------------------|--|
| Nome da rede:          | sfsifc.edu.br                |              |                     |  |
| Tipo de segurançe:     | WPA2-Enterprise              | ~            |                     |  |
| Tipo de criptografía   | ALS                          |              |                     |  |
| Chave de Segurança:    |                              |              | Ooutir cancteres    |  |
| 🛛 iniciar esta conexão | o automaticamente            |              |                     |  |
| Conectar mesmo o       | pae a rede não esteja difund | indo         |                     |  |
| Avisiz com esta op     | oção, a privacidade do comp  | sutador pode | erá estar em risco. |  |
|                        |                              |              |                     |  |

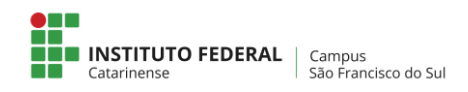

4 – Na próxima tela, clique em "Alterar configurações de conexão".

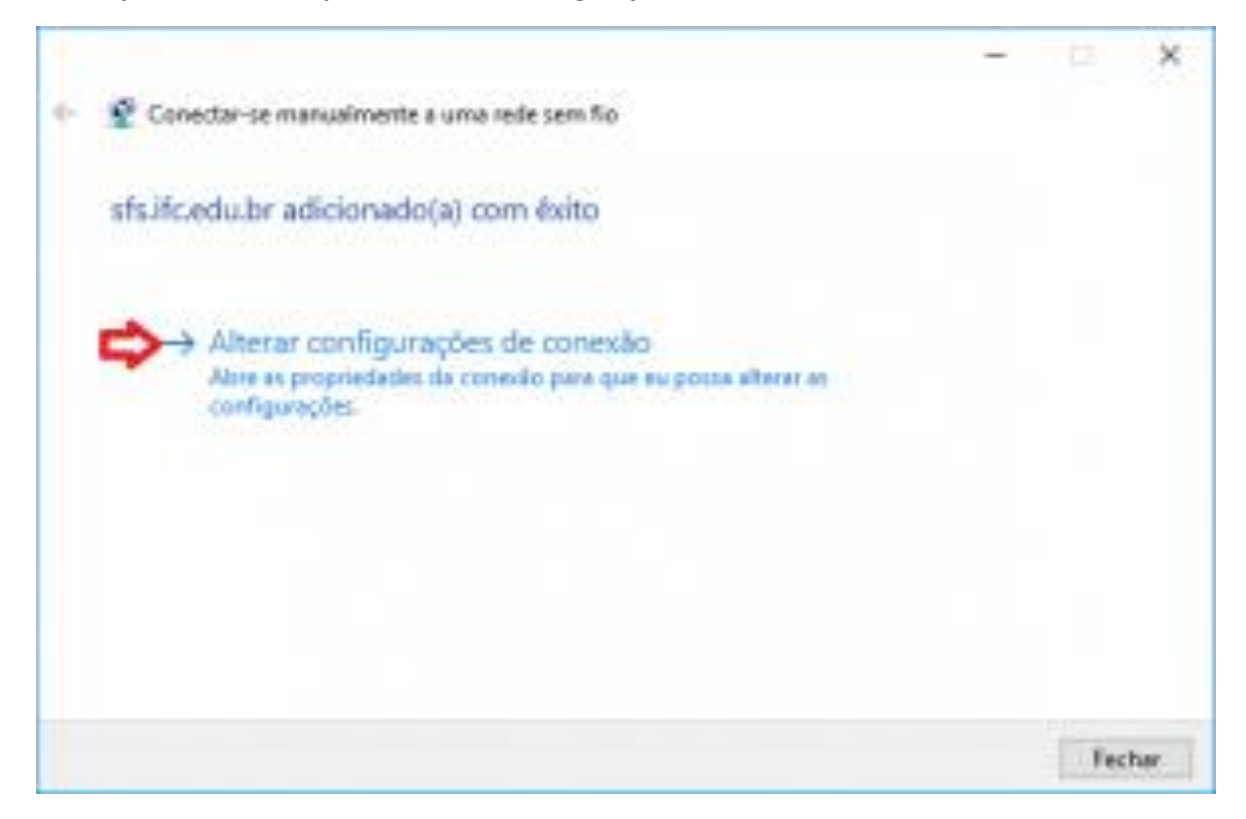

5 – Na guia "Segurança", clique em "Configurações" e configure conforme a abaixo.

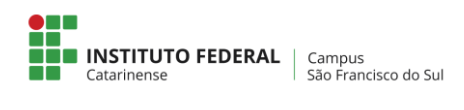

| fs.ifc.edu.br Proprieda                   | des de Rede Sem Fio                 | )       |
|-------------------------------------------|-------------------------------------|---------|
| Conexão Segurança                         |                                     |         |
| Tipo de segurança:                        | WPA2-Enterprise                     | Ŷ       |
| Tipo de criptografia:                     | AES                                 | ~       |
| Escolha um método de                      | autenticação de rede:               |         |
| Microsoft: EAP proteg                     | pido (PEAP) 📩 Config                | urações |
| Lembrar minhas cre<br>sempre que fizer lo | edenciais para esta conexão<br>igon |         |
| Configurações a                           | vançadas                            |         |
|                                           |                                     |         |
|                                           |                                     |         |

6- Retorne a aba "Segurança" e clique em "Configurações avançadas" e configure conforme a abaixo.

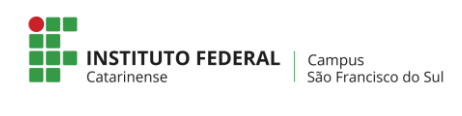

|                                                               | PIO      |               |   |
|---------------------------------------------------------------|----------|---------------|---|
| Conexão Segurança                                             |          |               |   |
| Tipo de segurança:                                            | erprise  |               | ~ |
| Tipo de criptografia:                                         |          |               | - |
| Forefore and and the design of the design of the              | and as   |               |   |
| Microsoft: EAP protegido (PEAP)                               | - ece:   | Configurações |   |
| Lembrar minhas credenciais para est<br>sempre que fizer logon | ta conex | κão           |   |
|                                                               |          |               |   |
| Configurações avançadas                                       |          |               |   |
| Configurações avançadas                                       |          |               |   |

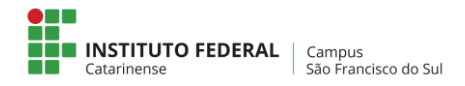

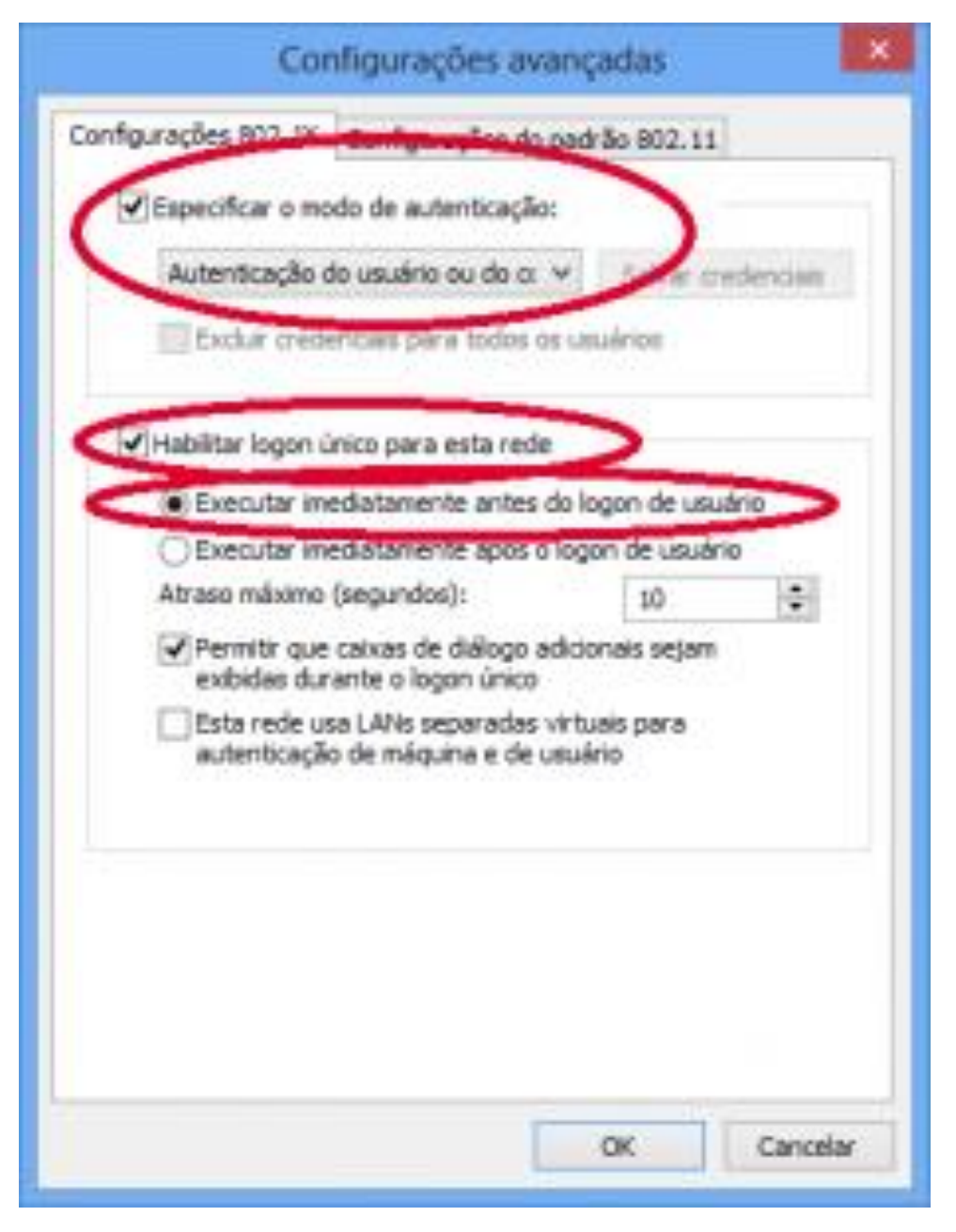

7- Clique em "Ok" e clique em "Fechar".

8 – Clique no ícone para exibição das redes wireless disponíveis, conecte-se a rede sem fio sfs.ifc.edu.br. Irá aparecer a tela abaixo. Deve escolher clicar em conectar. informando usuário e senha.

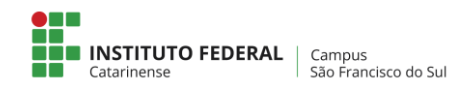

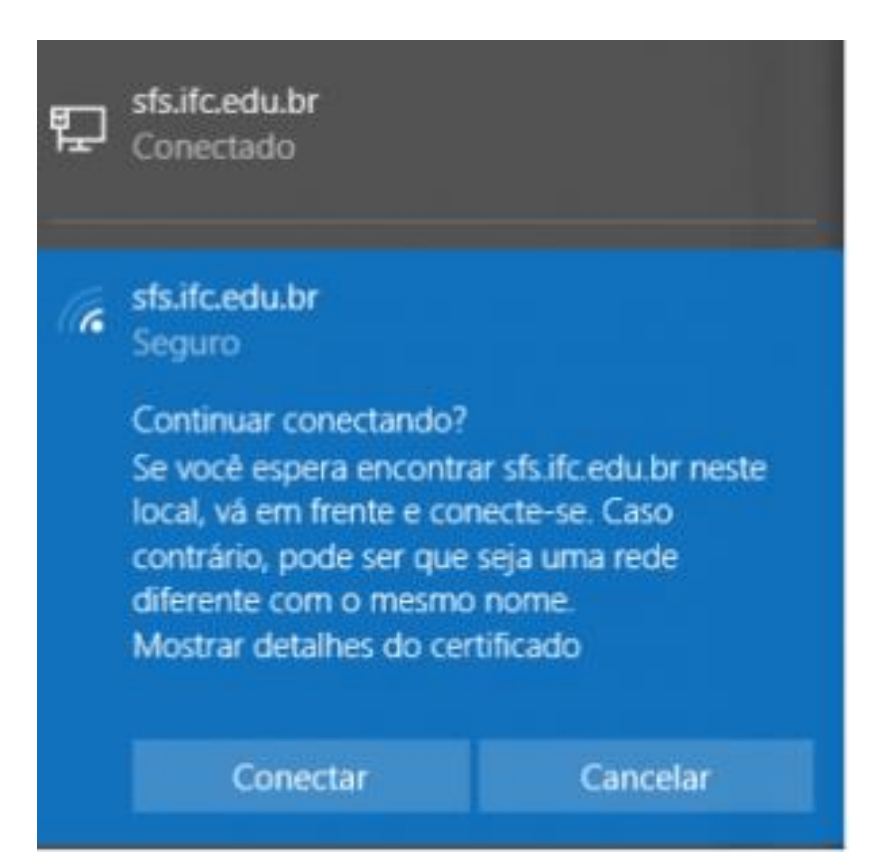